## win10怎么进入安全模式开ahci

不能正常开机的原因是改为AHCI后没有对应的驱动,相当于读不出硬盘。请紧跟我的操作,win10系统有一个带网络驱动的安全模式,在开机的时候把握好时机,按F 8键进入图中的界面。按数字键 5 即可进入带网络连接的安全模式,进入系统之后 会惊奇的发现它的分辨率好低啊,这是正常的,没关系的。接下来我们需要安装驱 动精灵,在百度上搜索即可找到。下载安装之。驱动精灵安装时文件位置可以改, 其他的杀毒软件可以取消勾选,迅速进入下一步,如图。这个软件的首页就是检测 电脑驱动,点一下慢慢等,这时候发现有可以发现有问题的驱动了,安装之。安装 驱动成功之后先别急,我们先检查一下驱动是否已经安装成功了,右键点击我的电 脑,点击管理进入计算机管理。最后一步,点击设备管理器,找到磁盘驱动器,查 看驱动,很明显固态硬盘已经成功读取,此时系统能正常启动了,重启即可。

## Win10正式版怎么进安全模式和高级选项介绍

方法一:通过"电脑设置"中"恢复"下的"高级启动"进入winre1、进入win10 电脑设置,选择"更新和恢复",再选择"恢复"点击"高级启动"下的"立即重 启"按钮,win10系统即会进入winre界面。方法二:按住shift键点击"重启"在 点击开始菜单的"电源-

重启"时按住shift键。重启之后即可进入"选择一个选项"的winre界面了。